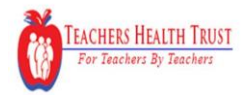

Open Enrollment 2019 - Selection period Oct 15, 2018 to Nov 9, 2018

## Selecting a PCP and updating the Enrollment Application

Your Primary Care Provider (PCP) is your family doctor - the one you see for regular check-ups, general health problems and referrals to specialists. A PCP is a provider in family practice, internal medicine, pediatric, or geriatric medicine.

There are three steps to complete your PCP selection:

- 1. Navigate to the PCP selection page of the Enrollment Application
- 2. Apply filters to the directory to narrow down the list of possibilities.
- 3. After reviewing the filtered list, select your choice and paste into the enrollment application.

## **Step 1 – Navigate to the PCP selection page of the Enrollment Application**

When you <u>click the "THT Online Directory"</u> link on the middle of the page, our entire directory of providers will appear in a new browser window.

| Home You & Your Family - My Benefits - Sign & Submit Back                                                                                                    | Next   |
|----------------------------------------------------------------------------------------------------|--------|
| Health Plan                                                                                                    |        |
| Confirmation and Selection of Primary Care Provider (PCP)                                                                                                    |        |
| Your Primary Care Provider (PCP) is your family doctor - the one you see for regular check-ups, general health problems and referrals to specialists. A PCP is a provider in family practice, internal medicine, pediatric, or geriat medicine.                                                                                                    | ric    |
| For the upcoming plan year, the PCP benefit has been enhanced. You can visit any in-network PCP and receive the same benefit as your selected PCP.                                                                                                    |        |
| Below is a listing of the PCPs currently assigned to your household and definitions for each column.                                                                                                    |        |
| <ul> <li>To Be Covered - Caution - All members listed must have a check mark next to their name. Otherwise, the enrollment application will remove them from medical coverage!</li> <li>Name - Not editable</li> <li>Age - Not Editable</li> <li>Provider ID (Six Digit Number) - Found on the THT online directory</li> <li>PCP Name - Found on the THT online directory</li> <li>Existing Patient - Not Used, but please ensure it is un-checked</li> </ul>                                                                                                    |        |
| If you added a new dependent, please enter a PCP for this person. You can enter the same PCP information as your other household members; however, please note pediatricians generally see patients younger than 18 years                                                                                                    | s old. |
| Additionally, you can change a PCP or find a new PCP by following these steps. If you need assistance in selecting a PCP, please call your Healthcare Advocate Team at (855) 404-9355.                                                                                                    |        |
| <ol> <li>Follow this link <u>THT Online Directory</u> and a new browser window will appear.</li> <li>The full provider directory will appear</li> <li>On the left side of the screen, <u>apply a Filter</u> for "Primary Care", "Accepting New Patients", and a Zip Code convenient to you.</li> <li>A filter list of PCPs will appear.</li> <li>While the screen of the screen of</li></ol> |        |
| When you are finished, click on the "NEXT" button at bottom of this screen to continue.                                                                                                    |        |
| Plan Name: Health Plan                                                                                                    |        |
| Coverage Level: Employee Only                                                                                                    |        |
| To Be Covered? Name Age Provider ID (6 Digit Number) PCP Name Existing Patient                                                                                                    |        |
| Susan doe 43                                                                                                    |        |
| Online Directory: Find                                                                                                    |        |
| Back                                                                                                    | xt     |

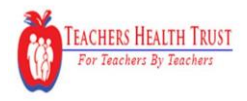

Open Enrollment 2019 – Selection period Oct 15, 2018 to Nov 9, 2018

## Step 2 - Apply the Filters to the Directory

From within the online directory window, you will apply three required filters:

- 1. Zip Code Input a zip code convenient to you.
- 2. Primary Care This filter shows you providers who qualify as a PCP.
- 3. Accepting New Patients This filter shows you providers who can accommodate new patients.

Optional filters can tailor your search: Specialties, Gender, and Language.

| FIND A PROVIDER       Type in the name of a provider       Search         Type in the name of a provider       Filter       Providers 1 through 12 of 16 metane         Image: Specialties       Specialties       Internal Medicine         Specialties       Provider 10 100014       Statusers       18 Miles         Specialties       Provider 10 100014       Metanes       18 Miles         Specialties       Provider 10 100014       Doold 4       18 Miles         Specialties       Provider 10 100014       Doold 4       18 Miles         Specialties       Provider 10 100014       Doold 4       18 Miles         Specialties       Internal Medicine       Provider 10 100014       18 Miles         Specialties       Internal Medicine       Provider 10 100014       18 Miles         Specialties       Internal Medicine       Provider 10 100015       Provider 10 100015         Specialties       Internal Medicine       Specialties       Internal Medicine         Specialties       Internal Medicine       Specialties       Internal Medicine         Specialties       Internal Medicine       Specialties       Internal Medicine         Specialties       Internal Medicine       Specialties       Internal Medicine         Specialties       Inter                                                                                                    |                                | W ····································                                                                     |                                           |                                |
|----------------------------------------------------------------------------------------------------|--------------------------------|----------------------------------------------------------------------------------------------------|-------------------------------------------|--------------------------------|
| Pict in the name of a provider Search     Filter     Distance   Distance   Dista                                                                                                    | FIND A PROVIDER                |                                                                                                    |                                           |                                |
| Filter     Cosed: To     Specialties     Cosed: To     Specialties     Cosed: To     Specialties     Cosed: To     Specialties     Cosed: To     Specialties     Cosed: To     Specialties     Specialties        Specialties <td>Type in the name of a provider</td> <td></td> <td></td> <td>Search</td>                                                                                                    | Type in the name of a provider |                                                                                                    |                                           | Search                         |
| Image: Specialities       Image: Specialities         Image: Specialities       Image: Specialities         Image: Specialities       Image: Specialities <td>Filter</td> <td>Providers 1 through 12 of 16 Next page</td> <td></td> <td></td>                                                                                                    | Filter                         | Providers 1 through 12 of 16 Next page                                                                     |                                           |                                |
| Specialties   Specialties   Specialties </td <td>Distance</td> <td>👸 Kathleen Benson, MD 🛛 🗛</td> <td>pting New Patients</td> <td>1.8 Miles</td>                                                                                                    | Distance                       | 👸 Kathleen Benson, MD 🛛 🗛                                                                                  | pting New Patients                        | 1.8 Miles                      |
| Gender       Fernale         Speciaties       Provider ID         Provider ID       Sociaties         Provider ID       Sociaties         Provider ID       Sociaties         Provider ID       Sociaties         Provider ID       Sociaties         Provider ID       Sociaties         Provider ID       Sociaties         Provider ID       Seciaties         Provider ID       Sociaties         Provider ID       Sociaties         Provider ID       Sociaties         Provider ID       Sociaties         Provider ID       Sociaties         Concer Languages       Otores         Concer Languages       English         Provider ID       Sociaties         Provider ID       Sociaties         Advanced Primary Care       Phone         Concer Languages       English         Provider ID       Sociaties         Provider ID       Sociaties         Advanced Primary Care       Phone         Advanced Primary Care       Phone         Cocianis       Advanced Primary Care         Advanced Primary Care       Phone         Advanced Primary Care       Phone      <                                                                                                    | <br>Closest To                 | Specialties Internal Medicine                                                                              |                                           |                                |
| Specialties       Impose Specialties         Provider ID       105014         Vex 166       Provider ID         Provider ID       105014         Advanced Primary Care       Advanced Primary Care         Vex 166       Provider ID         Mate 188       Provider ID         Accepting New Patients       102 Yies Map         Vex 166       Specialties         Languages       Provider ID         Choose Languages       Internal Medicine         Certifiers       Nale         Languages       Internal Medicine         Cender       Male         Languages       Provider ID         Coose Languages       Internal Medicine         Care Filters       Clear Filters         Advanced Primary Care       Advanced Primary Care         Advanced Heart & Vascular Specialists ;       Phone         Advanced Heart & Vascular Specialists ;       Phone         Output       Output         Clear Filters       Locations         Advanced Heart & Vascular Specialists ;       Phone         Advanced Heart & Vascular Specialists ;       Phone         Advanced Heart & Vascular Specialists ;       Phone         Output       Output                                                                                                    | 89121                          | Gender Female                                                                                              |                                           |                                |
| Image: Conset Specialities       Primary Care       Phone       1 View Map         Image: Conset Languages       Output of the state of the state                                                                                                    | Specialties                    | Languages English<br>Provider ID 105014                                                                    |                                           |                                |
| Primary Care       View (16)         Provider Cender       Provider Cender         Provider Cender       Provider (16)         Male (8)       Accepting New Patients         Ves (16)       View (16)         Languages       702-733-2962         Cooree Languages       Cooree Languages         Cooree Languages       Internal Medicine         Cooree Languages       Male         Advanced Primary Care       Nale         Advanced Primary Care       Nale         Advanced Primary Care       Nale         Cooree Languages       Internal Medicine         Cooree Languages       Male         Advanced Primary Care       Nale         Advanced Primary Care       Nale         Advanced Primary Care       Nale         Advanced Primary Care       Nale         Specialties       Internal Medicine         Cardions       Advanced Primary Care         Advanced Primary Care       No.         Advanced Primary Care       No.         Advanced Primary Care       No.         Advanced Primary Care       No.         Advanced Primary Care       No.         Advanced Primary Care       No.         Z00 Perliter Ave N Las Vegas                                                                                                    | Choose Specialties             |                                                                                                    |                                           |                                |
| Advanced Primary Care<br>Sub Stastern Ave Site 3 Las Vegas NV 89119<br>Provider Cender<br>Provider Cender<br>Provider Cender<br>Provider (B)<br>Male (B)<br>Male | Primary Care                   | Locations                                                                                                  |                                           | <b>M</b> 122 11                |
| Provider Cender            Provider Cender            Clear Filters             Clear Filters             Advanced Perinary Care            Advanced Perinary Care            Advanced Per                                                                                                    | • Yes (16)                     | 4510 S Eastern Ave Ste 3 Las Vegas NV 89119                                                                | 702-791-1952                              | 1.8 Miles                      |
| Advanced Primary Care 702-733-2992 5.0 Miles<br>2500 Perliter Ave N Las Vegas NV 89030<br>Advanced Primary Care Nale<br>Languages<br>Clear Filters<br>Advanced Primary Care Secialists;<br>Advanced Primary Care 702-733-2992 5.0 Miles<br>2500 Perliter Ave N Las Vegas NV 89030<br>Xecepting New Patients<br>Specialties Internal Medicine<br>Cender Male<br>Languages English<br>Provider ID 105015<br>Locations<br>Advanced Primary Care 702-733-2992 5.0 Miles<br>1.8 Miles<br>1.8                                                                        | Danida Candar                  | Advanced Heart & Vascular Specialists ;                                                                    | Phone                                     | 🕽 View Map                     |
| Image: Second Stress       Image: Second Stress         Image: Second Stress       Clear Filters         Image: Second Stress       Clear Filters         Image: Second Stress       Clear Filters         Image: Second Stress       Clear Filters         Image: Second Stress       Clear Filters         Image: Second Stress       Clear Filters         Image: Second Stress       Clear Filters         Image: Second Stress       Clear Filters         Image: Second Stress       Clear Filters         Image: Second Stress       Clear Filters         Image: Second Stress       Clear Filters         Image: Second Stress       Clear Filters         Image: Second Stress       Clear Filters         Image: Second Stress       Clear Filters         Image: Second Stress       Phone Filters         Image: Second Stress       Phone Filters         Image: Second Stress       Phone Filters         Image: Second Stress       Phone Filters         Image: Second Stress       Phone Filters         Image: Second Stress       Phone Filters         Image: Second Stress       Phone Filters         Image: Second Stress       Phone Filters         Image: Second Stress       Phone Filters                                                                                                    |                                | Advanced Primary Care                                                                                      | 702-733-2982                              | 5.0 Miles                      |
| Image: Index of the second second                                                                                                    | Male (8)                       |                                                                                                    |                                           |                                |
| Accepting New Patients       L8 Miles         Image:       Specialties       Internal Medicine         Cender       Male         Languages       English         Provider ID       105015         Locations       Advanced Primary Care         Advanced Heart & Vascular Specialists ;       Phone         Advanced Heart & Vascular Specialists ;       Phone         Advanced Heart & Vascular Specialists ;       Phone         Z020 Perliter Ave N Las Vegas NV 89030       902-733-2992                                                                                                    |                                | Dava Cirark MD                                                                                             |                                           |                                |
| Image:       Cender       Male         Languages       English         Provider ID       105015         Locations       Advanced Primary Care         Advanced Heart & Vascular Specialists ;       Phone         Advanced Heart & Vascular Specialists ;       Phone         Advanced Heart & Vascular Specialists ;       Phone         Zoov Perliter Ave N Las Vegas NV 89030       Over Map                                                                                                    | <br>Accepting New Patients     | Ram Singh, MD                                                                                              | vatients                                  | I.8 Miles                      |
| Languages       English         Provider ID       105015         Locations       Advanced Primary Care         4510 S Eastern Ave Sta 3 Las Vegas NV 89119       Phone         Advanced Primary Care       702-791-1952       1.8 Miles         Advanced Primary Care       702-733-2992       5.0 Miles         2500 Perliter Ave N Las Vegas NV 89030       702-733-2992       5.0 Miles                                                                                                    | • Yes (16)                     | Specialties Internal Medicine<br>Gender Male                                                               |                                           |                                |
| Clear Filters       Provider ID       105015         Locations       Advanced Primary Care       Phone       10 View Map         Advanced Heart & Vascular Specialists ;       Advanced Primary Care       2500 Perliter Ave NL Las Vegas NV 89030       Diversity Map         Advanced Primary Care       2500 Perliter Ave NL Las Vegas NV 89030       Diversity Map       S.o. Miles                                                                                                    | Languages                      | Languages English                                                                                          |                                           |                                |
| Clear Filters       Advanced Primary Care       Phone       If View Map         Advanced Primary Care       Advanced Primary Care       Phone       If View Map         Advanced Primary Care       2500 Perliter Ave N Las Vegas NV 89030       Phone       If View Map         Advanced Primary Care       2500 Perliter Ave N Las Vegas NV 89030       Phone       If View Map                                                                                                    | Choose Languages               | Provider ID 105015                                                                                         |                                           |                                |
| Advanced Primary Care     Phone     II View Map       4510 S Eastern Ave Sta 3 Las Vegas NV 89119     702-791-1922     1.8 Miles       Advanced Heart & Vascular Specialists ;<br>Advanced Primary Care     Phone     IView Map       2500 Perliter Ave N Las Vegas NV 89030     702-733-2982     S.0 Miles                                                                                                    | Clear Filter                   | Locations                                                                                                  |                                           |                                |
| Advanced Heart & Vascular Specialists ;       Phone       10 View Map         Advanced Primary Care       702-733-2992       5.0 Miles         2500 Perliter Ave N Las Vegas NV 89030       5.0 Miles       5.0 Miles                                                                                                    |                                | Advanced Primary Care<br>4510 S Eastern Ave Ste 3 Las Vegas NV 89119                                       | Phone<br>702-791-1952                     | 1.8 Miles                      |
|                                                                                                    |                                | Advanced Heart & Vascular Specialists ;<br>Advanced Primary Care                                           | Phone<br>702-733-2982                     | <b>1 View Map</b><br>5.0 Miles |
| Alan Jauregui, APRN Accepting New Patients 4.5 Miles     Specialties Pediatrics                                                                                                    |                                | Advanced Heart & Vascular Specialists ;<br>Advanced Primary Care<br>2500 Perliter Ave N Las Vegas NV 89030 | Phone<br>702-733-2982<br>ing New Patients | S.0 Miles<br>4.5 Miles         |
|                                                                                                    |                                | Languages English                                                                                          |                                           |                                |

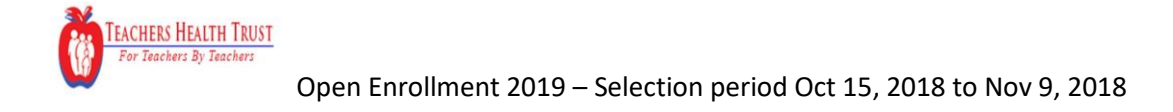

## Step 3 - Select your PCP and paste into the enrollment application

The enrollment application needs two items: The Name of the PCP and the Provider ID.

|                                                                                  | FIND A DOCTOR URGENT CAR                                             | E ABOUT US                                                                                                    | <u>ST</u> PROVIDERS   | PARTICIPANTS CONTACT US |
|----------------------------------------------------------------------------------|----------------------------------------------------------------------|----------------------------------------------------------------------------------------------------|-----------------------|-------------------------|
|                                                                                  | FIND A PROVIDER<br>Type in the name of a provider                    |                                                                                                    |                       | Search                  |
|                                                                                  | Filter                                                               | Providers 1 through 12 of 16 Next page                                                                                                    |                       |                         |
| Once you find a PCP that<br>fits your needs, select<br>these two fields from the | Distance<br>Closest To<br>89121<br>Specialties<br>Chocae Specialties | Kathleen Benson, MD Acce<br>Specialtis mechanismedicine<br>Gender Female<br>Angruages English<br>Provider ID 105014                                                                                                    | ting New Patients     | 1.8 Miles               |
| online directory                                                                 | Primary Care                                                         | Advanced Primary Care<br>4510 S Eastern Ave Ste 3 Las Vegas NV 89119                                                                                                    | Phone<br>702-791-1952 | 1.8 Miles               |
|                                                                                  | Provider Gender                                                      | Advanced Heart & Vascular Specialists ;<br>Advanced Primary Care<br>2500 Perliter Ave N Las Vegas NV 89030                                                                                                    | Phone<br>702-733-2982 | 1 View Map<br>5.0 Miles |
|                                                                                  | Accepting New Patients   Yes (16)  Languages  Choose Languages       | The second second sec | atients               | 1.8 Miles               |
|                                                                                  | Clear Filters                                                        | Advanced Primary Care<br>4510 S Eastern Ave Ste 3 Las Vegas NV 89119                                                                                                    | Phone<br>702-791-1952 | D View Map<br>1.8 Miles |
|                                                                                  |                                                                      | Advanced Heart & Vascular Specialists ;<br>Advanced Primary Care<br>2500 Perliter Ave N Las Vegas NV 89030                                                                                                    | Phone<br>702-733-2982 | D View Map<br>5.0 Miles |
|                                                                                  |                                                                      | Alan Jauregui, APRN         Accepti           Speciatics         Pediatrics           Cender         Male           Languages         English                                                                                                    | ng New Patients       | 4.5 Miles               |

Return to the enrollment application page and paste these two items into the enrollment application. Your selection process is complete!

| 4. A filter list of PC                          | of the screen, <u>apply a l</u><br>Ps will appear.                                    | Filter for "Primary Care"         | , "Accepting New Patients", and a Zi | ip Code convenient to you.      |                            |
|-------------------------------------------------|---------------------------------------------------------------------------------------|-----------------------------------|--------------------------------------|---------------------------------|----------------------------|
| 5. When you have                                | determined the right P                                                                | CP for you, copy the Pro          | vider Name and Provider ID from th   | e THT Online Directory search p | bage into the table below. |
| /hen you are finished<br>Plan Na<br>Coverage Le | , click on the <b>"NEXT"</b> b<br><b>me:</b> Health Plan<br><b>vel:</b> Employee+Fami | outton at bottom of this :<br>ily | screen to ntinue.                    |                                 |                            |
| To Bo Covorod?                                  | Name                                                                                  | Age Pr                            | ovider ID (6 Digit Number)           | PCP Name                        | Existing Patient           |
| TO De Coveleu:                                  |                                                                                       |                                   |                                      |                                 |                            |
| vo be covered:<br>⊘                             |                                                                                       |                                   |                                      |                                 |                            |
|                                                 |                                                                                       |                                   |                                      |                                 |                            |
|                                                 |                                                                                       |                                   |                                      |                                 | 0<br>0                     |